## How to upgrade SAMSUNG SSSP firmware from CMS?

- Please login to your zebrix account
- Please go the screens section
- In the list of screens please click on the "Hardware Tools" button on the line of screen you want to upgrade

| ÷        | 🗵 🔺 छ               | Set Content Use scheduling | * | Reload | Reboot |         |       | Q Search       |
|----------|---------------------|----------------------------|---|--------|--------|---------|-------|----------------|
| Status   | Name 12             | Tags                       |   |        |        | Content | Model | Actions        |
| <b></b>  | Totem Accueil 10' H |                            |   |        |        | Page    | sssp  | 1 🗐 🛱          |
| <b>F</b> | Totem Accueil 22 H  |                            |   |        |        | Page    | sssp  | iii iii ≢      |
| <b>F</b> | Totem Accueil 48' V |                            |   |        |        | Page    | sssp  | Hardware Tools |

• Go to monitor tab

Last update: 2020/06/22 en:sssponlinefirmwareupgrade https://documentation.zebrix.net/doku.php?id=en:sssponlinefirmwareupgrade&rev=1537447135 11:53

| Remote            | Logs                         | 1 Monitor     |                | Prope                    | rties   |
|-------------------|------------------------------|---------------|----------------|--------------------------|---------|
| am                | CPU                          |               | Disk           |                          |         |
| 98%               | 13%                          |               | 25%            |                          |         |
| Name              | Totem Accueil 48' V          | Lamp          | Temperature    | Bright                   | Fan     |
| ID                |                              | ок            | ок             | ок                       | ок      |
| zebrix version    | v2.2.1.5 ()                  | MAC Adress    |                |                          |         |
| Mode              | nativ                        | Model         |                |                          |         |
| IP                |                              | Serial number |                |                          |         |
| Port              | 80                           | DUID          |                |                          |         |
| Uptime            | 15 hours 1 minute 24 seconds | Firmware      | T-GFSLDWWC     | -1038.0                  |         |
| Temperature       | 59°C                         |               | Install firmwa | are 🔻                    |         |
| Local screen date | 8/3/17 4:06 PM               | Advanced      | T-GFSLDW       | /WC-1039.7<br>/WC_1042.0 | LFD-088 |
|                   |                              |               |                | 3                        |         |
| Model             | SAMSUNG                      |               |                |                          |         |
|                   |                              |               |                |                          |         |
|                   |                              |               |                |                          |         |
|                   |                              |               |                |                          |         |
|                   |                              |               |                |                          |         |

• Click on the firmware button (the version on the button is the current, in the list you see available firmwares)

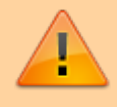

Please note that only compatible firmwares will be listed, depending on your screen model.

• Upgrading to the latest is the best unless there is a "BETA-VERSION-DO-NOT-USE" message.

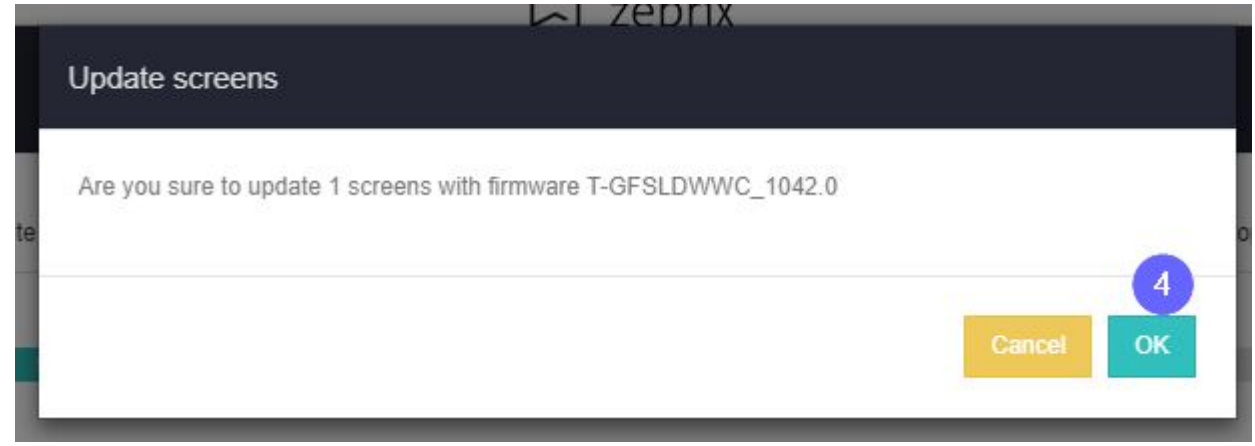

• Your screen will download the firmware (usually takes several minutes) and will automatically

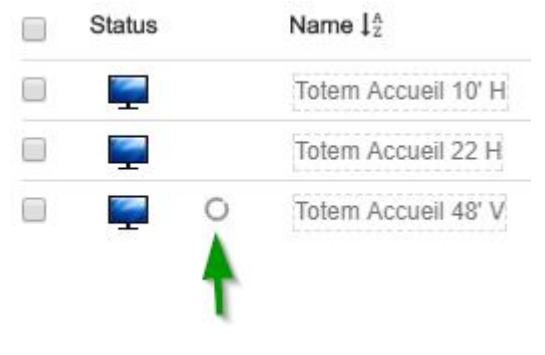

upgrade and reboot.

i

When the screen is downloading the firmware, it continues to work as usual (it shows content and update the content if changed). When the download of the firmware is complete, it will interrupt the playback to upgrade. This operation takes about 2 minutes then the screen will reboot and restart zebrix automatically.

From: https://documentation.zebrix.net/ - zebrix documentation
Permanent link:
https://documentation.zebrix.net/doku.php?id=en:sssponlinefirmwareupgrade&rev=1537447135
Last update: 2020/06/22 11:53